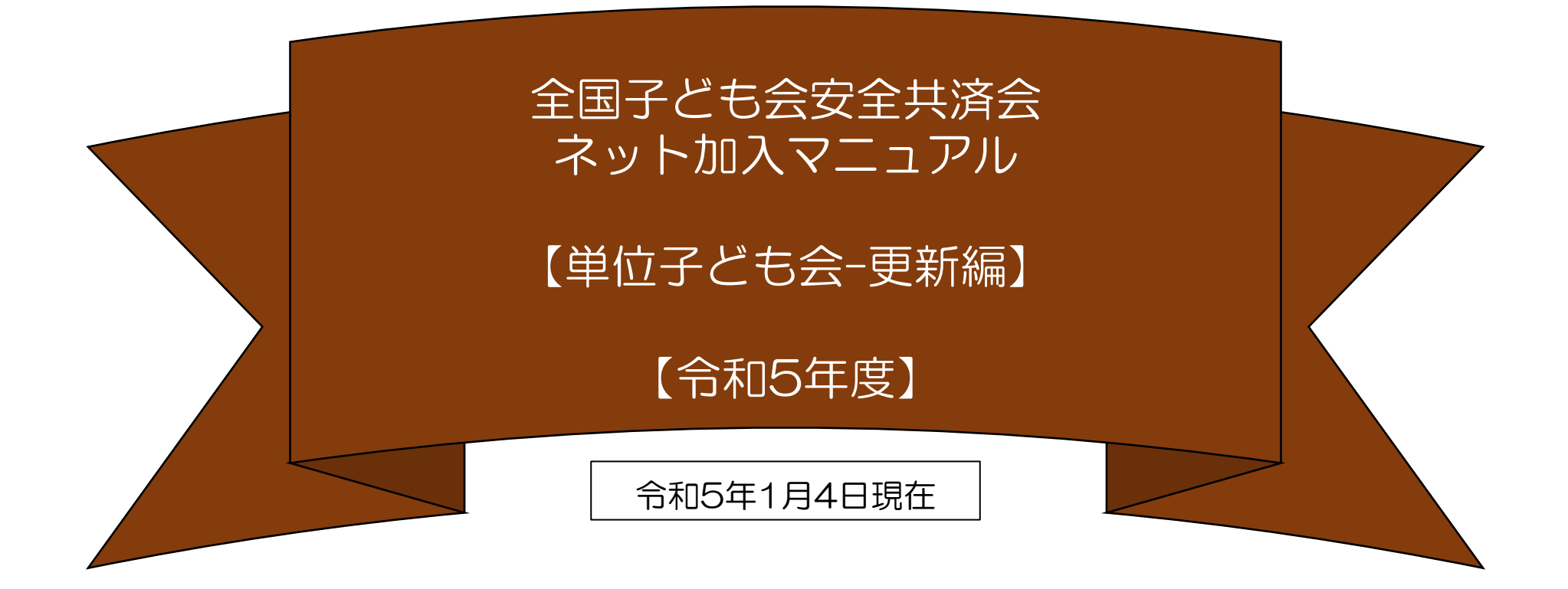

 令和4年度のネット関連手続きは3月12日((日))までです。 それ以降の令和4年度の手続きは書面にてお願いします。
 3月13日(月)から3月15日(水)の期間はメンテナンス期間のためネット関連手続きはできません。
 令和5年度の加入手続きは3月16日(木)からとなります。 表示の年度はすべて「2023年度」に読み替え 願います。

全子連・・・全国子ども会連合会 県子連・・・都道府県・政令指定都市子連 市子連・・・契約者(市区町村子ども会連合組織等

# ネット加入更新手続きの流れ

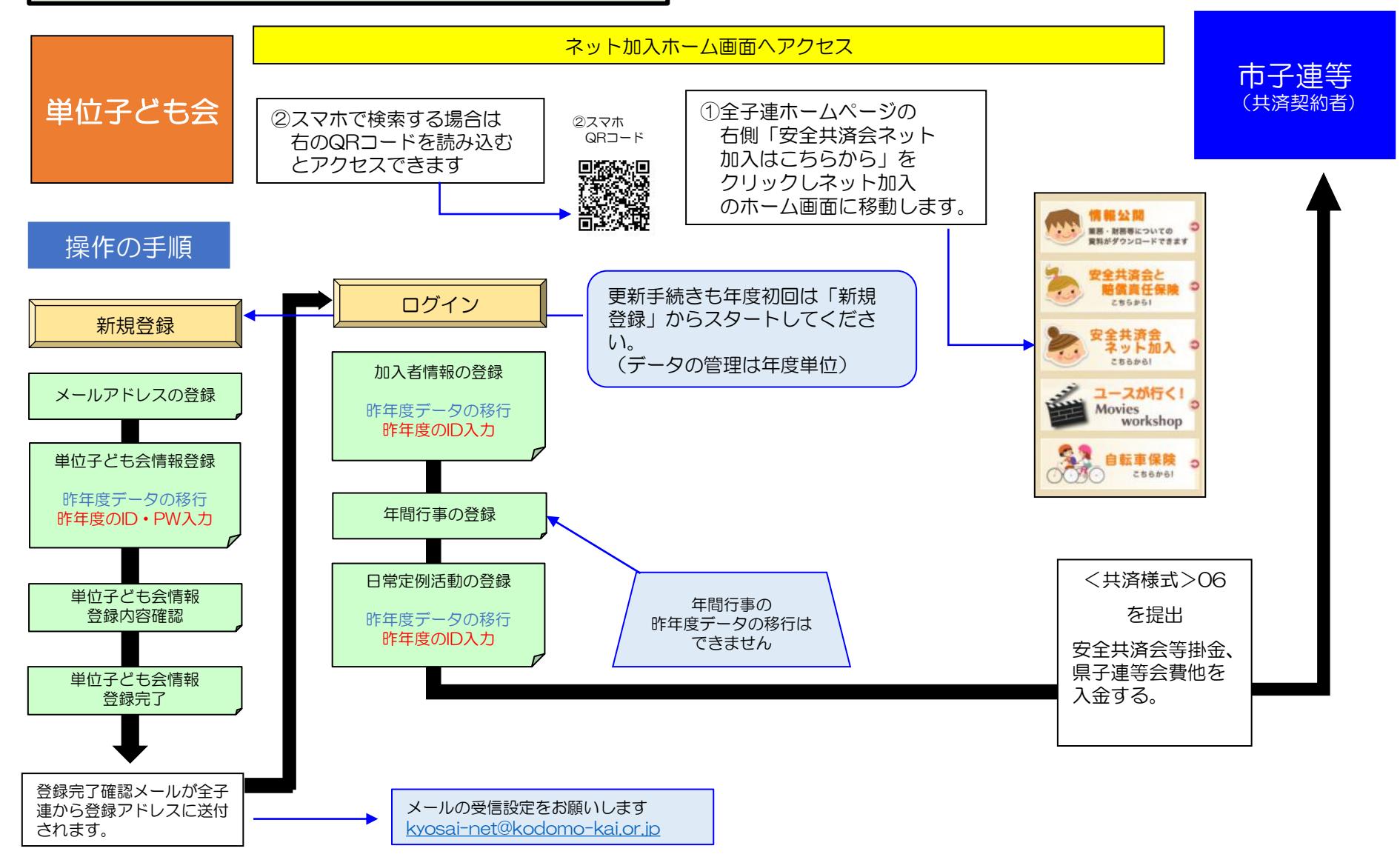

全子連ネット加入ホーム画面に次のとおり記載されていますので内容を確認のうえ手続き願います。

所属している都道府県・政令指定都市子連、および市区町村等子連がネット申込みを取り扱っていない場合は、加入情報を入力しても効力は発行されませんので、<u>書類での手続き</u>をお願いいたします。

令和4年度のネット関連手続きは3月12日(日)までです。それ以降の令和4年度の手続きは書面にてお願いします。

3月13日(月)から3月15日(水)の期間はメンテナンス期間のためネット関連手続きはできません。令和5年度の加入手続きは3月16日(木)からとなります。

子ども会情報を登録するにあたり、「所属団体名」「契約者」「学区・地区名」「単位子ども会コード」「 単位子ども会名」「単位子ども会名(フリガナ)」「ユーザーID」については一度登録すると年度内の変更 はできませんのでお間違えのないようご入力ください。

登録後30日以降は加入者情報の変更は備考欄に変更内容を入力してください。 詳細は下記のマニュアル-単位子ども会用-変更編をご参照ください。

昨年度のデータ移行についてはマニュアルー単位子ども会用ー更新編をご参照ください。

安全共済会ネット加入に関するお問い合わせは kyosai-net@kodomo-kai.or.jp までご連絡ください。

.大阪府(大阪市を除く)の単位子ども会様は全子連ネット加入の登録はできません。詳細は所属の市町子 連もしくは大阪府こ連にご確認願います。

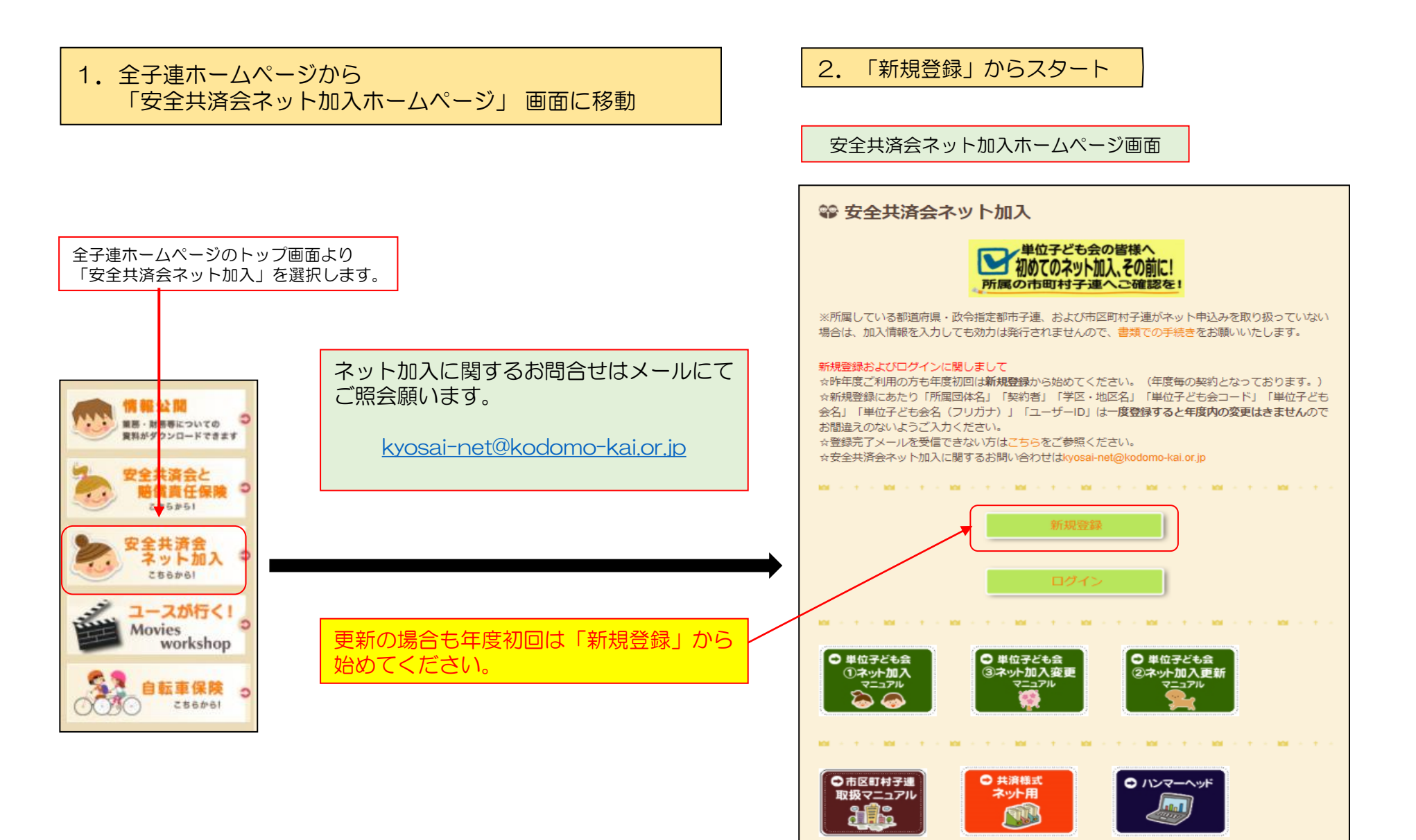

#### 3. 連絡用メールアドレスの登録から単位子ども会情報の登録へ

#### 「新規登録」をクリックしますと下記画面が表示されます。 連絡用メールアドレスを入力して「メール登録」をクリックしてください。

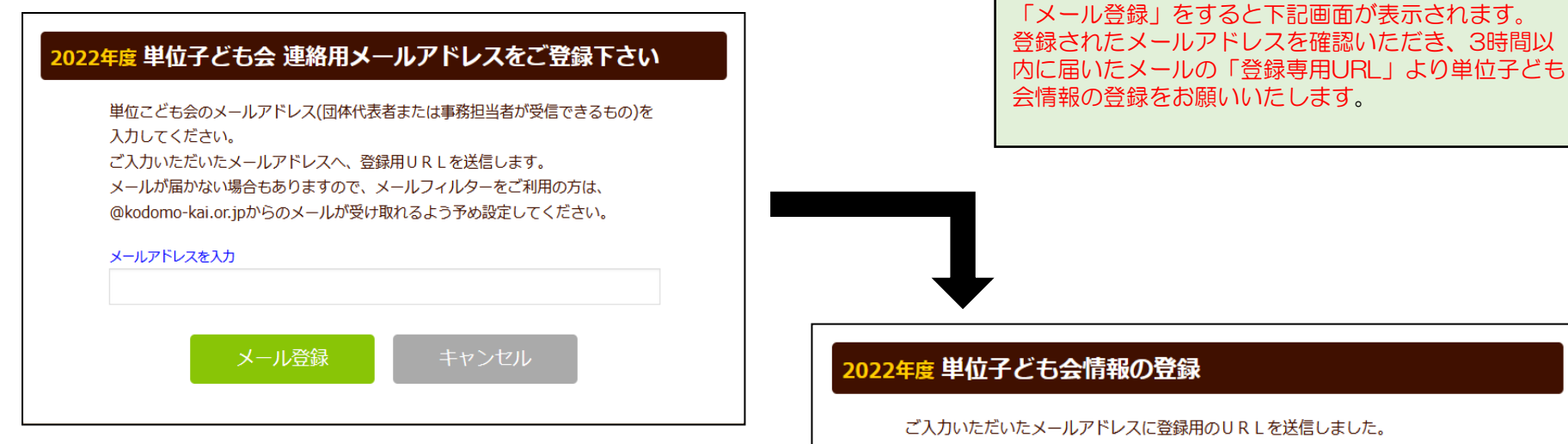

#### 「連絡用メールアドレス」はパソコンで確認できるアドレスに すると後の処理が対応しやすくなります。

スマホのアドレスで登録すると単位子ども会情報の登録はスマ ホで登録することになります。

スマホでメール登録して加入者情報等の登録をパソコンでする 場合は一旦ログアウトして登録したID、バスワードで改めてパ ソコンからログインして手続き願います。 ご入力いただいたメールアドレスに登録用のURLを送信しました。 メールに記載のURLから単位子ども会情報の登録手続きを継続してください。 URLの有効期限は3時間となります。

メールが届かない場合は、メールアドレスが誤っているかメールフィルターにて当 システムからのメールが受け取れない設定がされている可能性があります。正しい メールアドレスのご確認および、@kodomo-kai.or.jpからのメールが受け取れる ように設定いただき、再度新規会員登録からやり直してください。また、当方から 連絡したメールが迷惑メールフォルダ及びゴミ箱に自動的に振り分けられている可 能性もありますので、そちらもご確認ください。

| メールの内容                                                                                         | 連絡用メール<br>のメールが登<br>されます。 | アドレスを登録す<br>録されたメールア                                    |
|------------------------------------------------------------------------------------------------|---------------------------|---------------------------------------------------------|
| この度は、全国子ども会連合会共済申し込みサービスのご利用あり<br>がとうございます。                                                    |                           |                                                         |
| 登録専用URLをご用意いたしましたので、以下のURLより単位子ど<br>も会情報の登録をお願いいたします。                                          | 登録専用URL<br>ども会情報入         | _をクリックすると<br>、カ画面に移動しま                                  |
| 以降、お申込みいただいたユーザID、パスワードでログインいただ<br>き、共済加入者情報・行事等の登録をお願いします。                                    | に沿って単位                    | 子ども会情報を入                                                |
| 【注意】 下記URLは3時間のみ有効です。                                                                          | 2022年度 単位子 る              | ども会情報の登録                                                |
| 【登録専用URL】                                                                                      | 所属都道府県                    | 選択してください ~                                              |
| https://zenkoren.hammerhead.ne.jp//kyosai/zks_regist.php?                                      | 所周団体名                     | 所属する都道府県・指定都市子運業<br>↑所属する都道府県を選択して                      |
| actparameter=4WbLoQ5fWzr7xR97a96hToEN8WINmfjYP<br>WHrFlhtQ2mlyGs2SMnyvFKb8BqwUSA6ZLQqS8Gmyiz%2 | 契約者                       | 所属する市区町村子運の名前を選択<br>合は所属の子ども会名を選択してく<br>↑ 所属団体を選択してください |
| DDDOTUDHOZ8/03D/03D                                                                            | 学区・地区名(任意)                |                                                         |
|                                                                                                | 単位子ども会コード(任<br>意)         |                                                         |
| このメールに心当たりがない場合は、事務局までお問い合わせくだ                                                                 | 単位子ども会名                   |                                                         |
| さい。                                                                                            | 単位子ども会名(フリガ<br>ナ)         | 登録されたメ                                                  |
|                                                                                                | 代表者                       |                                                         |
|                                                                                                | 郵便番号                      |                                                         |
| 事務向 埋給先<br>いだか団はす 今日ユビエク海合会                                                                    | 住所                        |                                                         |
| →血社回本人 王国丁Cも云連ロ云<br>〒112-0012 車支邦文支区大塚6-1-14 全国子ども会ビル                                          | 電話/携帯                     |                                                         |
| TFI $03-5319-1741$ (代) FAX $03-5319-1744$                                                      | メールアドレス                   | kyosai@kodomo-kai.or.jį                                 |
| URL http://www.kodomo-kai.or.jp Email kyosai-                                                  | 그-ザID                     | 半角央数字および@で8文字以上                                         |
| net@kodomo-kai.or.jp                                                                           | ユーザパスワード                  | 半角英数字および@で8文字以上                                         |
|                                                                                                | パスワード確認                   |                                                         |

ると左記内容 パドレスに送付

こ下記の単位子 すので、項目 、力願います。

| 2022年度 単位子ど                     | も会情報の登録                                                                       |
|---------------------------------|-------------------------------------------------------------------------------|
|                                 | ■ 昨年度データの移行                                                                   |
| 所属都道府県                          | 選択してください ~                                                                    |
| 所属团体名                           | 所属する 都道府県・指定都中子連名<br>↑ 所属する都道府県を選択してください、                                     |
| 契約者                             | 所属する市区町村子連の名前を選択してください。市区町村子違が無い場<br>合は所属の子ども会名を選択してください。<br>↑ 所属団体を選択してください。 |
| 学区・地区名( <del>任意)</del>          |                                                                               |
| 単位子ども会コード <mark>(任</mark><br>意) |                                                                               |
| 単位子ども会名                         |                                                                               |
| 単位子ども会名(フリガ<br>ナ)               | 登録されたメールアドレス                                                                  |
| 代表者                             |                                                                               |
| 郵使番号                            |                                                                               |
| 住所                              |                                                                               |
| 電話/携带                           |                                                                               |
| メールアドレス                         | kyosai@kodomo-kai.or.jp                                                       |
| םוּד-ב                          | 半角英数字および@で8文字以上                                                               |
| ユーザパスワード                        | 半角英数字および@で8文字以上                                                               |
| パスワード確認                         |                                                                               |
| ※所属する市区町村子連がな                   | 3い場合は、所周団体へお問い合わせください。                                                        |
|                                 | 次へ キャンセル                                                                      |

#### 「昨年データの移行」をクリックすると 4. 単位子ども会情報の登録【①昨年データの移行】 「昨年度のユーザーIDを入力してください」 「昨年度のパスワードを入力してください」 と表示されますので、昨年度のユーザー D・パスワードを 入力し、「OK」をクリックします。 2022年度単位子ども会情報の登録 2022年度 単位子ども会情報の登録 ■ 昨年度データの移行 昨年度データの総行 無所属 所属都道府県 所属する 都道府県・指定都市子連名 所属都道序 所属団体名 「OK」をク 無所属:公益社団法人 全国子ども会連合会 > 昨年度データの移行 x リックすもと 所属する市区町村子連の名前を選択してください。市区町村子連が無い場 合は所属の子ども会名を選択してください。 契約者 単位子ども会 昨年度の登録データを画面に設定します。 選択してください 情報に昨年度 所属団体 移行には昨年度のユーザIDおよびパスワードが必要です。 学区·地区名(任意) データが表示 単位子ども会コード(任 昨年度のユーザIDを入力してください【必須】 されます。 音) 単位子ども会名 文京子ども会 kodomokai000 内容を確認し 単位子ども会名(フリガ ブンキョウドモカイ ナ) 契約者 昨年度のパスワードを入力してください【必須】 て当年度の単 文京太郎 位子ども会情 代表者 .......... 報に追加・修 郵便番号 112-0012 正します。 住所 東京都文京区大塚1-1-1 学区・地区 電話/携帯 090-1111-1111 キャンセル ΟK メールアドレス kyosai@kodomo-kai.or.jp 単位子どもテコートに生 半角英数字および@-.で8文字以上 ユーザID kodomokai000 意) 半角英数字および@-\_.で8文字以上 ユーザパスワード 単位子ども会名 パスワード確認 ※所属する市区町村子連がない場合は、所属団体へお問い合わせください。

ンセル

#### 4. 単位子ども会情報の登録 【2

【②昨年データの移行確認・追加・修正】

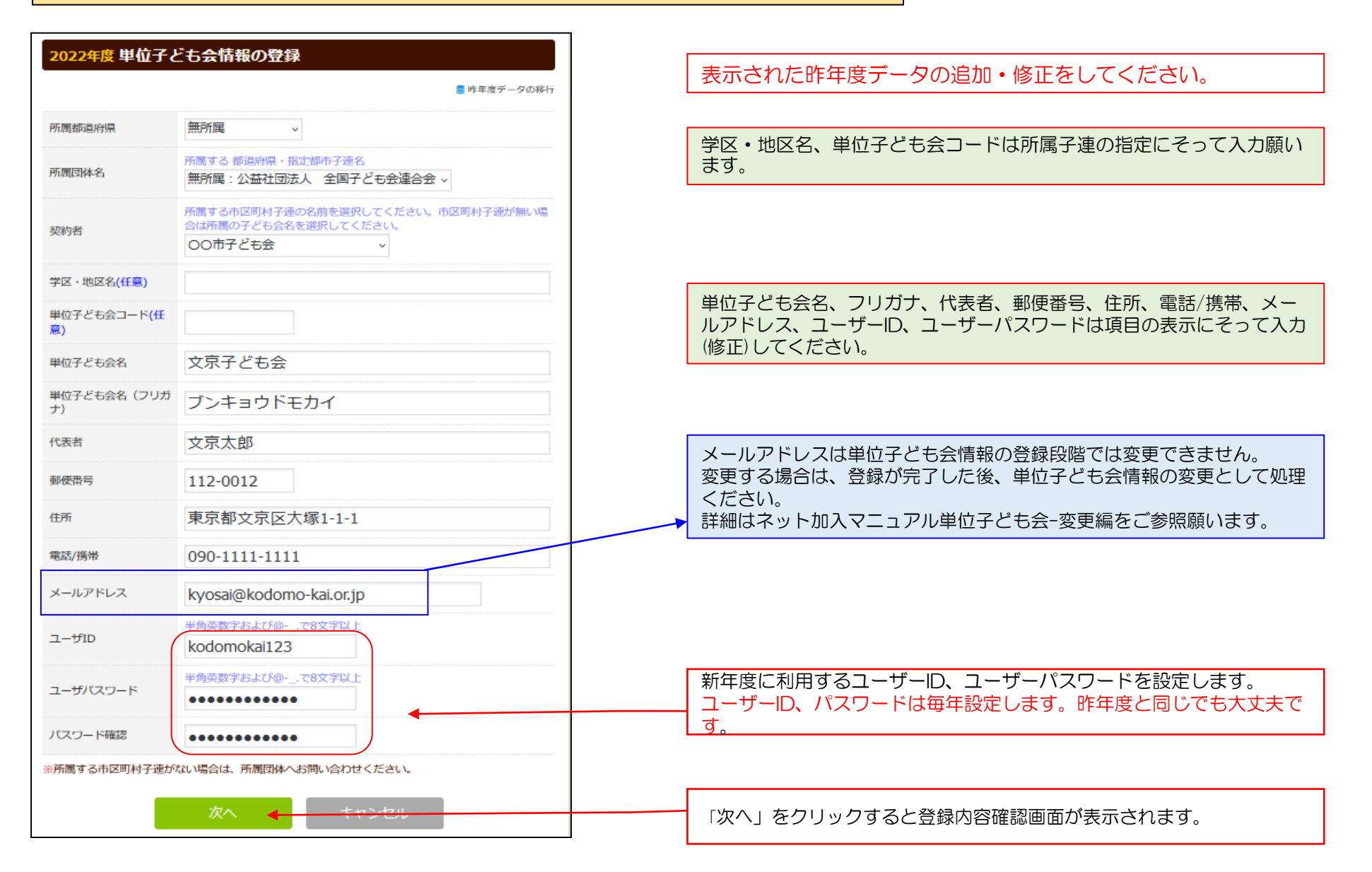

4. 単位子ども会情報の登録 【③ 登録内容の確認】

#### 2022年度単位子ども会 登録内容確認

| 登録内容に修正がない場合は「登録」をクリ<br>修正がある場合は「再編集」をクリックして | ックしてください。<br>ください。 前面面に戻り、データの修正ができます。 |  |  |  |  |  |
|----------------------------------------------|----------------------------------------|--|--|--|--|--|
| 所属都道府県                                       | 無所属                                    |  |  |  |  |  |
| 所属団体名                                        | 無所属:公益社団法人 全国子ども会連合会                   |  |  |  |  |  |
| 契約者                                          | 00市子ども会                                |  |  |  |  |  |
| 学区・地区名                                       |                                        |  |  |  |  |  |
| 単位子ども会コード                                    |                                        |  |  |  |  |  |
| 単位子ども会名                                      | 文京子ども会                                 |  |  |  |  |  |
| 単位子ども会名(フリガナ)                                | ブンキョウドモカイ                              |  |  |  |  |  |
| 代表者                                          | 文京太郎                                   |  |  |  |  |  |
| 郵便番号                                         | 112-0012                               |  |  |  |  |  |
| 住所                                           | 京都文京区大塚1-1-1                           |  |  |  |  |  |
| 電話/携帯                                        | 090-1111-1111                          |  |  |  |  |  |
| メールアドレス                                      | kyosai@kodomo-kai.or.jp                |  |  |  |  |  |
| ユーザID                                        | kodomokai123                           |  |  |  |  |  |
| ユーザパスワード                                     | *****                                  |  |  |  |  |  |
|                                              |                                        |  |  |  |  |  |
|                                              | 登録                                     |  |  |  |  |  |
|                                              |                                        |  |  |  |  |  |

入力内容の確認画面が左記のとおり表示されます。 表示内容に間違いがなければ「登録」ボタンをクリックしてください。

表示内容が相違している場合は「再編集」ボタンをクリックして前ページの内 容から修正してください。

> 所属都道府県、所属団体名、契約者、学区・地区名、 単位子ども会コード、単位子ども会名、単位子ども会 名(フリガナ)、ユーザーIDは登録後年度内は変更で きませんので登録前にもう一度よく確認してください。

### 4. 単位子ども会情報の登録 【④ 登録完了】

|                                                                                                    | 文京子ども会 文京太郎 様                                                                                                    |
|----------------------------------------------------------------------------------------------------|----------------------------------------------------------------------------------------------------|
| 登録が完了すると下記画面が表示されます。<br>登録確認のため右記の内容のメールが、ご登録いただいたアドレスに<br>送信されます。                                         | <br>この度は、全国子ども会連合会共済申し込みサービスのご<br>利用ありがとうございます。<br>お申込みいただいた単位子ども会の登録が完了いたしま<br>したので、お知らせいたします。                                                                                           |
|                                                                                                    | 以降、お申込みいただいたユーザID、パスワードで<br>ログインいただき、共済加入メンバー・行事等の登録を<br>行うことができます。                                                                                                    |
| <b>2022年度 単位子ども会 登録完了</b>                                                                                  | 所属団体名:公益社団法人 全国子ども会連合会<br>共済加入者:〇〇市子ども会                                                                                                    |
| ご入力いただいた情報の登録が完了致しました。<br>ご登録いただいたアドレスへメールを送信させていただきましたのでご確認ください。<br>メールが届かない場合は、お手数ですが下記電話にて全子連までご連絡ください。 | 単位子ども会名:文京子ども会<br>代表者名 :文京太郎<br>ユーザD :kodomokai123<br>パスワード:(ご登録いただいたもの)                                                                                                    |
| (全子連連絡先:03-5319-1741)                                                                                      | なお、このメールに心当たりがない場合は、事務局ま<br>でお問い合わせください。                                                                                                    |
| <mark>ログイン画面に移動</mark> 閉じる                                                                                 | <br>事務局 連絡先<br>公益社団法人 全国子ども会連合会<br>〒112-0012 東京都文京区大塚6-1-14 全国子ども会ビ<br>ル<br>TEL 03-5319-1741(代) FAX 03-5319-1744<br>URL http://www.kodomo-kai.or.jp Email kyosai-<br>net@kodomo-kai.or.jp |
| メールが確認できましたら「ログイン画面に移動」をクリックしてく<br>ださい。<br>(次ページに移動)                                                       |                                                                                                    |

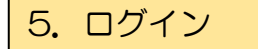

#### 登録完了画面で「ログイン画面へ移動」をクリックすると下記 画面が表示されますので登録された「ユーザー | D」「パス ワード」を入力し「ログイン」します。

## $\bigcirc$ 全国子ども会連合会 2022年度 共済お申込 ログイン 共済へのお申し込みには、2022年度の単位子ども会のIDが必要です。 既に登録済の方は下記よりログインしてください。 まだ登録されていない方はこちら新規登録から登録をお願いいたします。 新型コロナウィルス禍での活動について 全国的になかなか収束しない中で、新しい年度が始まります。今年も皆様 のご支援をよろしくお願いいたします。 現状がまだまだ続きそうですが、くれぐれも感染防止にご留意ください。 ユーザーID kodomokai123 バスワード ..... ログイン ver1.6.1 パスワードを忘れた場合

安全共済会ネット加入HPからログインする場合は 🍄 安全共済会ネット加入 単位子ども会の皆様へ 所属の市町村子連へご確認を ※所属している都道府県・政令指定都市子連、および市区町村子連がネット申込みを取り扱っていない 場合は、加入情報を入力しても効力は発行されませんので、書類での手続きをお願いいたします。 新規登録およびログインに関しまして ☆昨年度ご利用の方も年度初回は新規登録から始めてください。(年度毎の契約となっております。) ☆新規登録にあたり「所属団体名」「契約者」「学区・地区名」「単位子ども会コード」「単位子ども 会名」「単位子ども会名(フリガナ)」「ユーザーID」は一度登録すると年度内の変更はきませんので お間違えのないようご入力ください。 ☆登録完了メールを受信できない方はこちらをご参照ください。 ☆安全共済会ネット加入に関するお問い合わせはkyosai-net@kodomo-kai.or.jp ここをクリック

### 6. 加入者情報の登録 【①昨年度データの移行】

ログインすると下記画面が表示されますので、「昨年度データの移行」ボタンをクリックして昨年度データの移行をします。

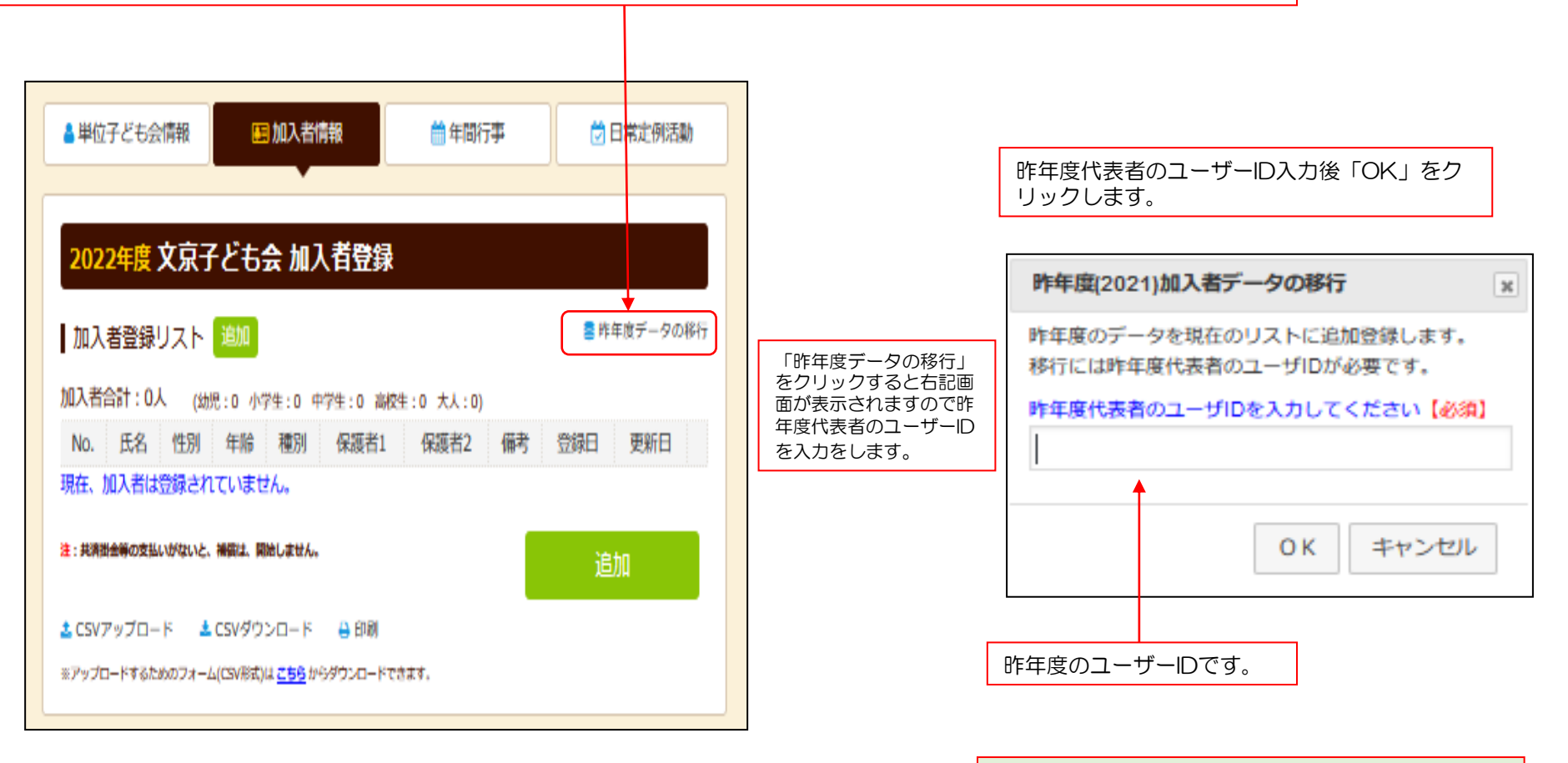

### 年齢は自動的に1歳UPされます

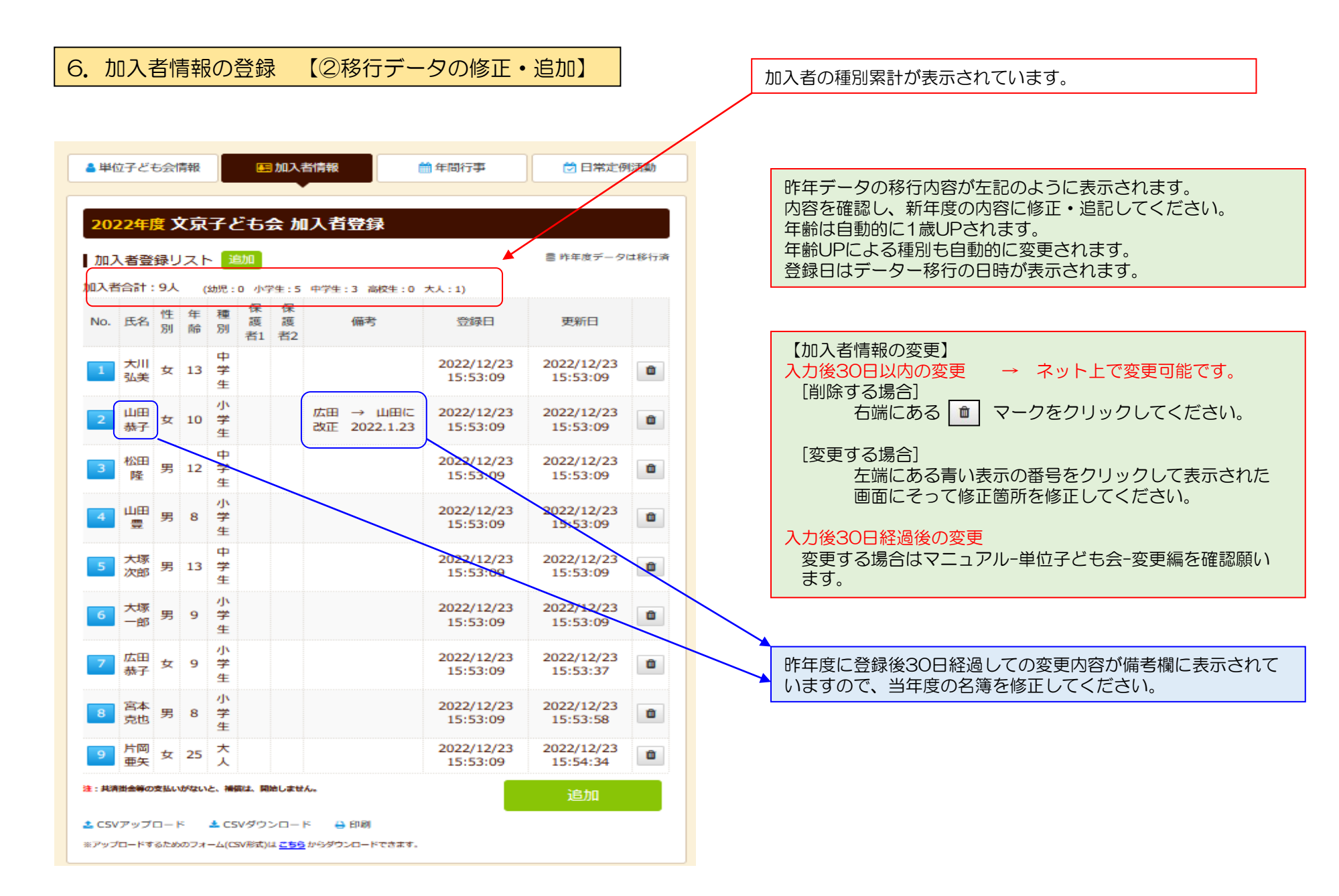

### 6. 加入者情報の登録 【③加入者情報の追加登録】

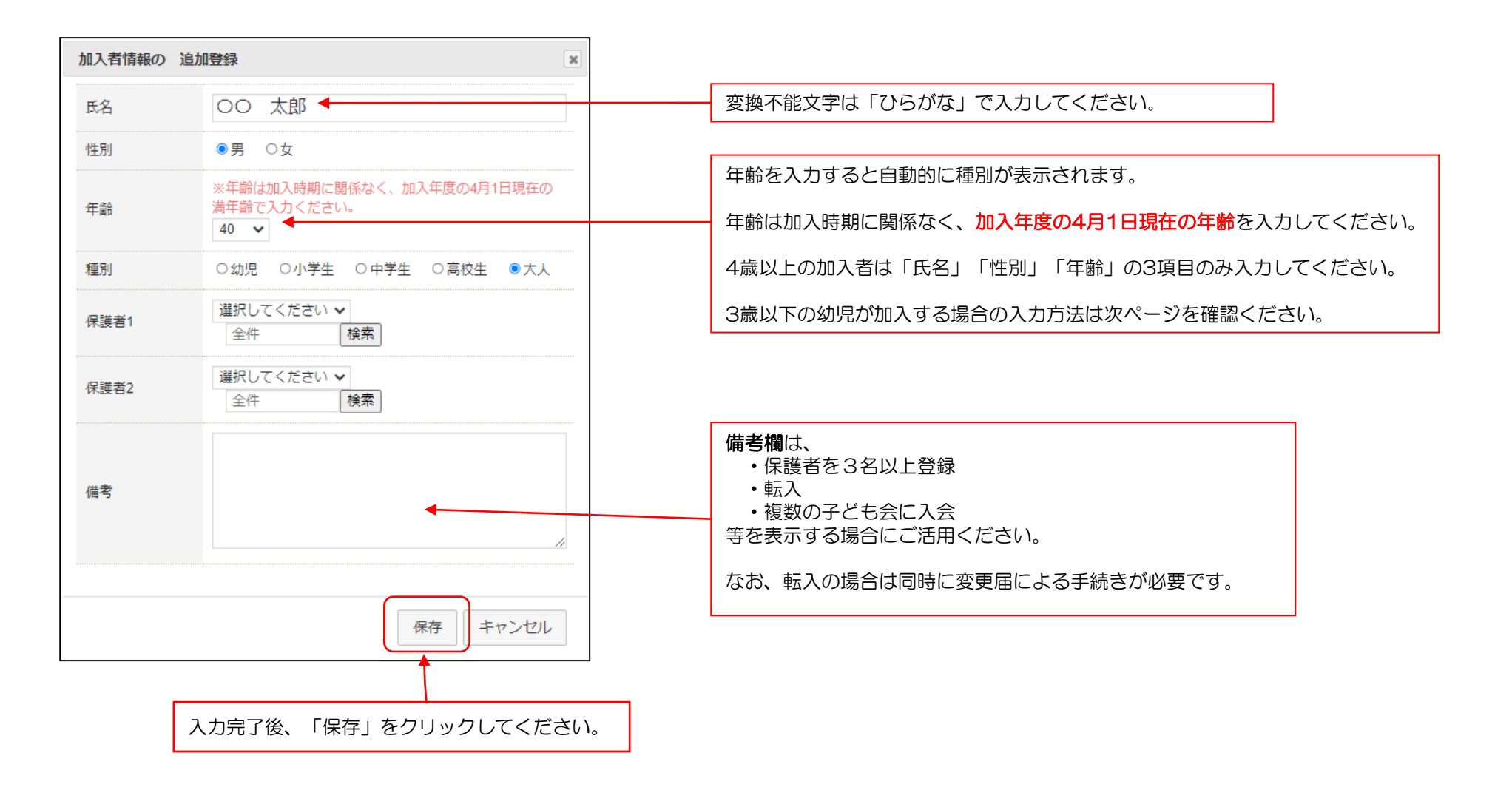

### 6. 加入者情報の登録 【④3歳以下の幼児が加入する場合】

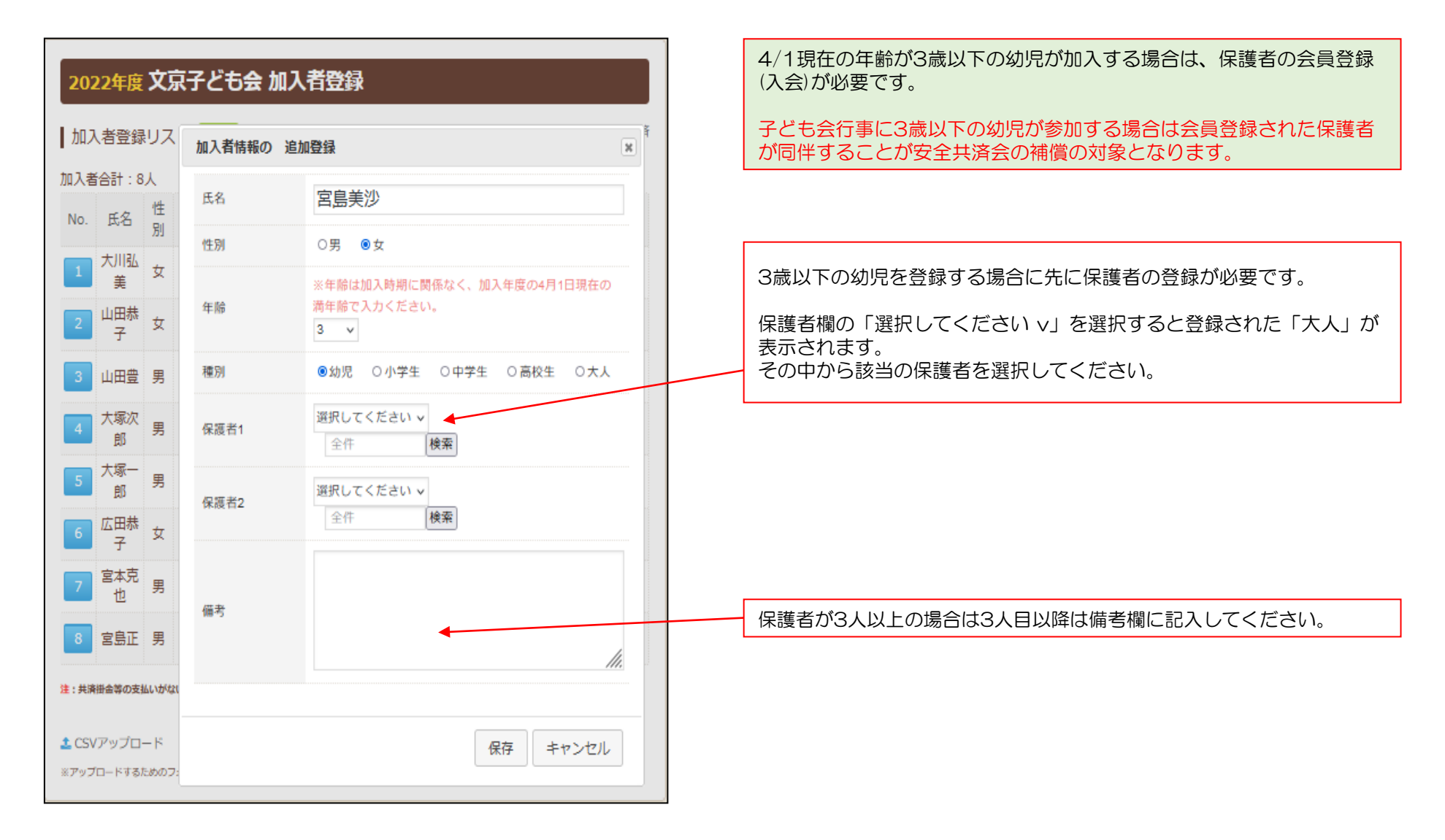

### 6. 加入者情報の登録 【⑤加入者登録の確認】

加入者情報を修正登録が完了すると下記のように表示されます。

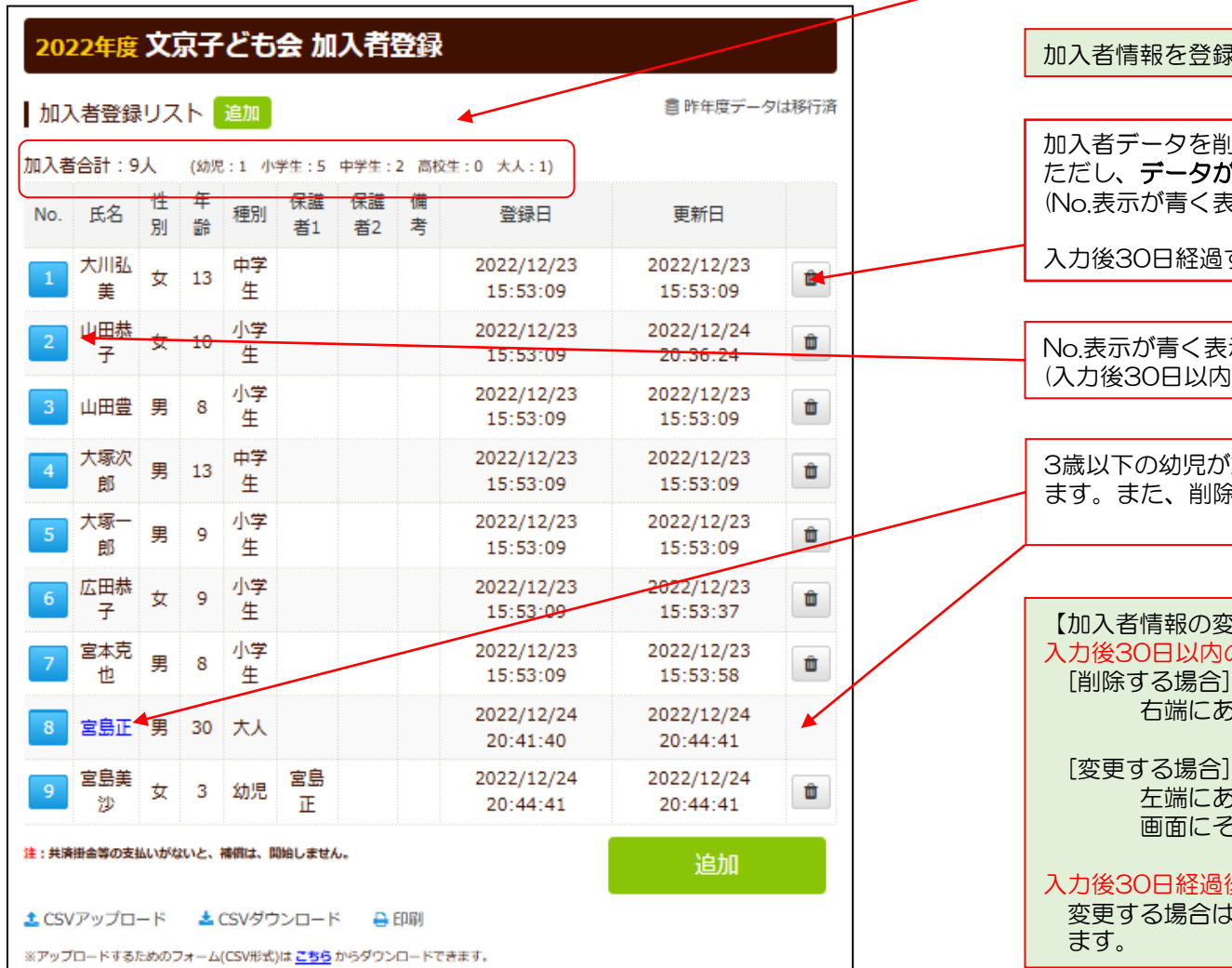

加入者の種別累計が表示されています。

加入者情報を登録すると左記のように表示されます。

加入者データを削除する場合はここをクリックしてください。 ただし、データが削除できるのは入力後30日以内です。 (No.表示が青く表示されているデータ)

入力後30日経過するとこの表示は消えます。

No.表示が青く表示されている場合は変更が可能です。 (入力後30日以内)

3歳以下の幼児が加入した場合は、保護者の氏名は青く表示され ます。また、削除 マークは表示されません。

【加入者情報の変更】 入力後30日以内の変更 → ネット上で変更可能です。 [削除する場合] 右端にある マークをクリックしてください。

左端にある青い表示の番号をクリックして表示された 画面にそって修正箇所を修正してください。

入力後30日経過後の変更

変更する場合はマニュアル-単位子ども会-変更編を確認願い

#### 7.年間行事 【①データ入力】

年間行事登録の昨年度データの移行はできません。新規登録と同様にデータを入力してください。

| ログイン後表示画     | 面上段の「年間行事」               | タブをクリックします | <b>t</b> 。 |
|--------------|--------------------------|------------|------------|
|              |                          | •          |            |
| ▲ 単位子ども会情報   | 🛃 加入者情報                  | ₩ 年間行事     | 🖯 日常定例活動   |
|              |                          |            |            |
| 2022年度 文京子   | そども会 年間行事                | 登録         |            |
|              |                          |            |            |
| 年間行事リスト      | <b>丁事登録</b>              |            |            |
| No. 年月       | 予定日   人数                 | 会場行事       | ・活動名       |
| 現在、年間行事は登録さ  | れていません。                  |            |            |
| 行事登録<br>録」の夕 | するには画面右下の「<br>ブをクリックします。 | 行事登        | 行事登録       |
|              |                          |            |            |
|              |                          |            |            |

項目にそって年間行事を入力して保存してください。

| 年間行事の追加              | 登録             |                         | ×   |
|----------------------|----------------|-------------------------|-----|
| 年月                   | 2022/12 ~      |                         |     |
| 予定日                  | 上旬 🚽           | 上旬 1日~10日<br>中旬 11日~20日 |     |
| 人数                   |                |                         |     |
| 会場                   |                |                         |     |
| 行事・活動名               |                |                         | li. |
| 入力完了後<br>をクリック<br>い。 | 、「保存」<br>してくださ | 保存まやンセ                  | コル  |

- ・年間行事は計画しているものは全て入力してください。
- •市子連行事に参加する場合も入力してください。
- •入力時点では未確定または期中に追加となった行事は、後日「追加登録」 してください。
- 必ず行事実施日前に入力してください。

年間行事・日常定例活動に入力されていない行事・活動で ケガ等をした場合は補償の対象外となりますので入力漏れ がないようにご注意ください。

#### 7. 年間行事 【②登録確認】

前ページにデータを入力すると下記のように表示されます。

| ▲単位于         | 子ども会情報      | ž    | €■ 加 | 入者情報 🏼 🇰 年間行事  | ● 日常定例                | 活動 |
|--------------|-------------|------|------|----------------|-----------------------|----|
| <b>202</b> 2 |             | 京子ど  | 七会   | 年間行事登録         |                       |    |
| ₩<br>No.     | 「事り人下<br>年月 | 予定日  | 人数   | 会場             | 行事・活動名                |    |
| 1            | 2022/4      | 27   | 10   | 〇〇公民館          | 新年度子ども会総会             | 1  |
| 2            | 2022/5      | 28   | 10   | 〇〇公民館前         | 廃品回収                  | 1  |
| 3            | 2022/6      | 3    | 10   | 〇〇市 〇〇中学校グラウンド | 00市市民体育祭<br>子ども会として参加 | ۵  |
| 4            | 2022/8      | 15   | 10   | 〇〇公園           | 夏祭り                   | 1  |
| 5            | 2022/10     | 17   | 10   | 00市 00中学校グラウンド | 秋季市民運動会               | Û  |
| 6            | 2022/12     | 23   | 10   | 〇〇公民館          | クリスマス会                | 1  |
| 7            | 2023/1      | 7    | 10   | 〇〇公民館          | 新春かるた大会               | Û  |
| 8            | 2023/2      | 20   | 3    | 〇〇公民館          | 役員引継                  | Û  |
| 9            | 2023/3      | 20   | 10   | 〇〇公民館          | お別れ会                  | Û  |
| 초 CSV성       | ゙゙ウンロード     | 🔒 印刷 |      |                | 行事登録                  |    |

入力データを追加・変更・削除する場合は、行事実施の前日までに修正・変更・削除してください。
【追加】
行事の前日までに行事登録をしてください。
【変更の場合】
左端の青い表示の番号をクリックし、表示された画面にそって修正箇所を修正してください。
【削除の場合】
ゴミ箱をクリックしてください。
行事実施予定日を過ぎると修正・削除はできなくなります。

| 【予定日の修正・         | 変更                          | ・削除期限】        |
|------------------|-----------------------------|---------------|
| 予定日が上旬<br>予定日が中旬 | $\rightarrow$ $\rightarrow$ | 前月末日<br>当月10日 |
| 予定日が下旬           | $\rightarrow$               | 当月20日         |

登録内容に漏れがないか確認してください。

#### 8. 日常定例活動 【①昨年度データの移行】

ログイン後表示画面上段の「日常定例活動」タブをクリックします。 ♥ 日常定例活動 ▲単位子ども会情報 💵 加入者情報 ☆ 年間行事 2022年度 文京子ども会 日常定例活動登録 日常定例活動定例活動登録 ■昨年度データの移行 予定日 行事・活動名 No. 現在、日常定例活動は登録されていません。 昨年度(2021)データの移行 × 済録 昨年度のデータを現在のリストに追加登録します。 📩 CSVダウンロード 移行には昨年度代表者のユーザDが必要です。 昨年度代表者のユーザIDを入力してください【必須】 ΟK キャンセル 画面右上の「昨年度データの移行」をク リックし、昨年度代表者のユーザー I Dを 昨年度のユーザーIDです。 入力し、「OK」をクリックします。

| ▮ 単位子ども:  | 会情報 🗾 加入者情報 | 暇                      | 💆 日常定例活動    |
|-----------|-------------|------------------------|-------------|
| 2022年度    | 文京子ども会 日常   | 定例活動登録                 |             |
| 日常定例活     | 動 定例活動登録    |                        | 🍃 昨年度データの移行 |
| No.       | 予定日         | 行事・活動名                 | 1           |
| 1         | 毎月第2日曜日     | ソフトボール練習               | <b>D</b>    |
| 2         | 偶数月第3日曜日    | 役員会                    | <b>D</b>    |
| 3         | 随時          | ○○市子ども会行事<br>○○県子ども会行事 | Ŵ           |
| 🛓 CSVダウンロ | - ド 🔒 印刷    |                        | 定例活動登録      |

昨年度データが表示されましたら内容を確認して必要に応じて修 正・追記をします。

予定日は確定しなくても概ねの予定で入力してください。 行事名・活動名毎に入力してください。 市子連・県子連等の行事が不明の場合は 「予定日=随時」「行事名=市子連行事」等と記載ください。

年間行事・日常定例活動に入力されていない行事・活動でケガ等 をした場合は補償の対象外となりますので入力漏れがないように ご注意ください。

#### 8. 日常定例活動 【②登録内容の追記・修正】

日常定例活動を追加する場合は左記画面右下の「定例活動登録」をクリックし、表示された画面にそって入力します。 入力が完了しましたら「保存」をクリックします。

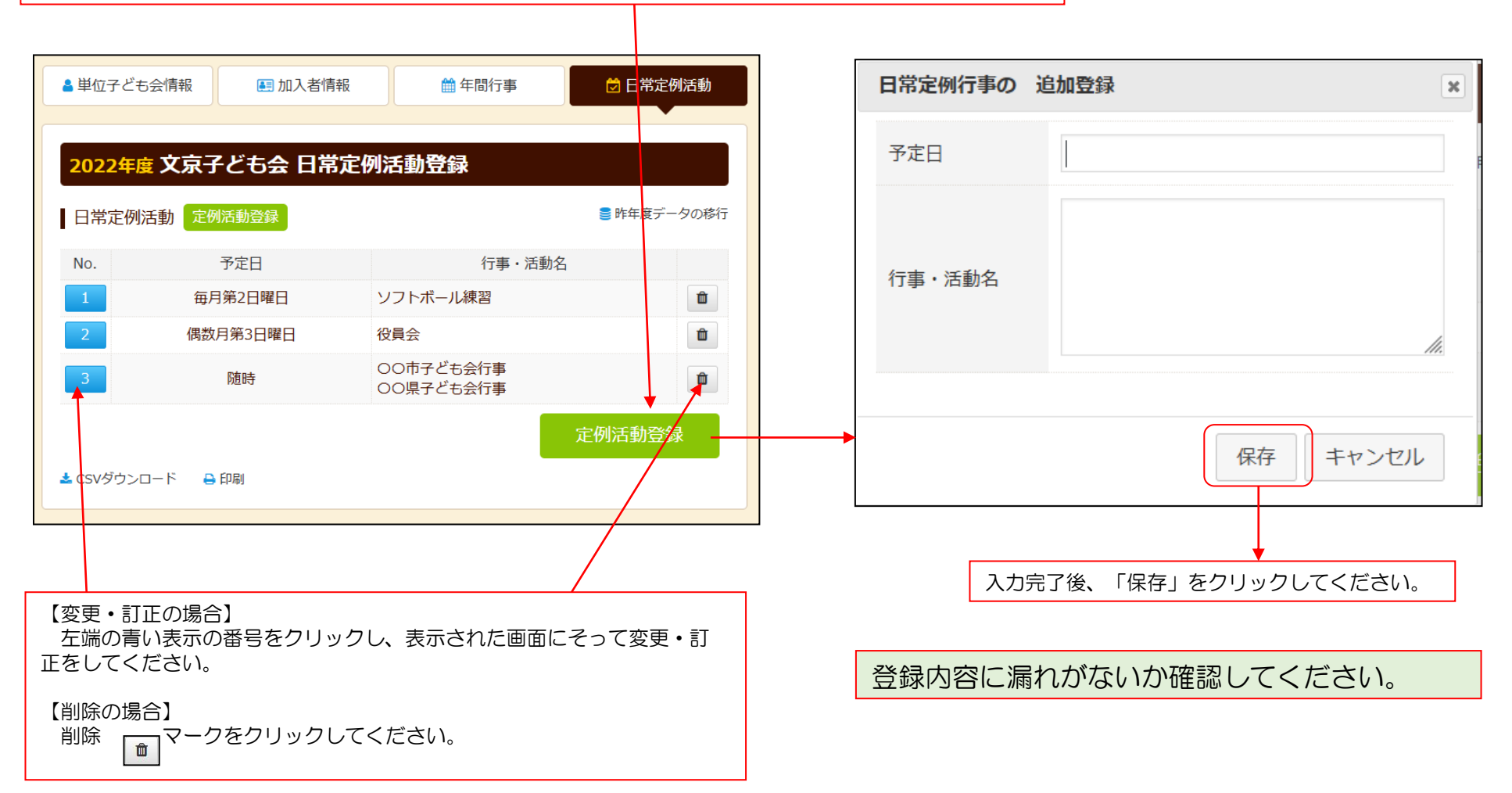

#### 9. 市子連への連絡

共済掛金等を市子連に送金(もしくは持参)し、次の書面を 市子連に提出してください。

#### 共済掛金等報告書<共済済様式>06「記入例」

全子連HP→安全共済会と賠償責任保険→共済様式ダウンロードと選択すると下記画面 が表示されます。

その中から<共済様式>06 共済掛金等報告書(ネット加入用)を選択し記入例を確認して市子連に提出願います。

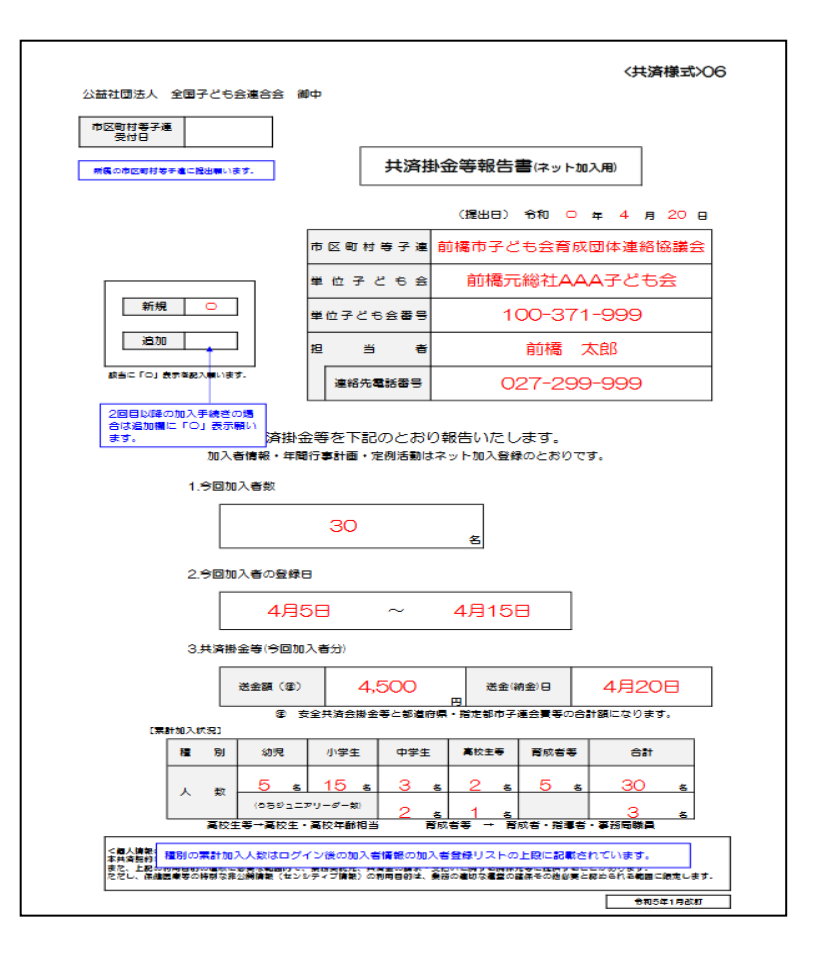

# 🏶 共済様式ダウンロード

単位子ども会用 (所属の市区町村子連へご提出ください)

| 様式番号 | 様式名               | PDF | エクセル | 記入例 |
|------|-------------------|-----|------|-----|
| 03   | 加入申込書             | *   | *    | *   |
| 04   | 加入者名簿2            | *   | *    | *   |
| 05   | 年間行事計画書           | . 🗶 | *    | *   |
| 06   | 共済会掛金等報告書(ネット加入用) | *   | *    | *   |
| 07   | 変更届(単位子ども会用)      | *   | *    | *   |
| 09   | 変更届(ネット加入用)       | *   | *    | *   |
| 09   | 変更届(ネット加入用)       | *   | ±    | *   |

市子連あてに書面もしくはメールにて提出願います。(押印は不要です。)

【政令指定都市の場合は一部を除いて区子連宛に送付となりますのでご注意 ください。】

### 10.ネット関連様式

#### <共済様式>06 共済掛金等報告書(ネット加入用)

| 公益社団法人 全国子ども会連合会                                                                             | 〈共済様式〉○6                                                                                                    |
|----------------------------------------------------------------------------------------------|----------------------------------------------------------------------------------------------------|
| 市区町村等子連<br>受付日                                                                               |                                                                                                    |
|                                                                                              | 共済掛金等報告書(ネット加入用)                                                                                                |
|                                                                                              | (提出日) 令和 年 月 日                                                                                                  |
|                                                                                              | 市区町村等子連                                                                                                    |
|                                                                                              | 単位子ども会                                                                                                    |
| 新規                                                                                           | 単位子ども会審号                                                                                                    |
| )追加                                                                                          | 担当者                                                                                                    |
| 該当に「つ」表示を記入願います。                                                                             | 連絡先電話番号                                                                                                    |
| 2.今回加入者の登録                                                                                   | <u>8</u><br>≹⊟                                                                                                  |
|                                                                                              | ~                                                                                                    |
| 3.共済掛金等(今回)                                                                                  | 加入者分)                                                                                                    |
| 送金額(霍                                                                                        | () 送金(納金)日                                                                                                    |
| @<br>(素計加入状況)                                                                                | <br>安全共済会掛金等と都道府県・指定都市子運会買等の合計額になります。                                                                           |
| 12 BJ 幼児                                                                                     | 小学生 中学生 高校主等 育成者等 合計                                                                                            |
| 人 致 (059)二                                                                                   | 5         5         5         5         5           := 7'' J - 5' - \$J         x         x         x         x |
| 実校生等→異校生 く 個人講覧の取り扱いについて> 本共改長的に貫する個人講員と、公益社団歩 / また、上記の利用目的の違称に必要な範囲的で たてし、保護国産等の特別の法法の補償にない | ま・嘉校年齢相当  「「「「「「」」」 「」」 「「」」 「「」」 「」」 「「」」 「」」 「                                                                |
| L                                                                                            | री गएउँम् १ मुद्धे हा                                                                                           |

#### <共済様式>09 変更届(ネット加入者用)

| 市区町村等于<br>受付日                                     | <b>t</b>            |             |          | -       |             |     |        |                |          |       |
|---------------------------------------------------|---------------------|-------------|----------|---------|-------------|-----|--------|----------------|----------|-------|
|                                                   |                     |             |          | 変       | 更届(ネット加     | 지   | 用)     |                |          |       |
| な道府県・満定<br>于遭受付日                                  | <b>3</b> 市          |             |          |         |             |     | (1288) | 令和             | 年        | 月     |
| kvosai                                            | -net©kodomo-k       | aio         | rip      |         | 市区町村等子連     | i . |        |                |          |       |
| ¥⊞7                                               |                     | PFL         | 12       | _       | 単位子ども会      |     |        |                |          |       |
| 加入去情報が                                            | 해양가ス분수は난동           | ייי.<br>אקר | 1.7      |         | 単位子ども会番号    | 8   |        |                |          |       |
| 登録いただい<br>>00本要用ま                                 | たメールアドレスか           | 6<          | 共清       | 康武      | 超           | ŧ   |        |                |          |       |
| 削除売了連絡                                            | はご登録いただいた           | ×-          | ルア       | FL/     | 連絡先電話書      | 号   |        |                |          |       |
| 9.                                                | 022020002           |             |          | <u></u> | 全国子ども会安全知   | も清全 | 規程に基づ  | き、次のと          | おり変要     | 属を提出  |
| 1、 転入層(                                           | 転入者を受け入れた           | 278         | :6£      | が提出)    | します。        |     |        |                |          |       |
|                                                   | 68                  | 性           | 年        | 氨入用     |             |     |        | 团体             |          |       |
|                                                   |                     | 161         | 80       |         | 市区町村等子連     |     | 単位子と   | :ta <u>a</u> a | 単位日      | そども会コ |
|                                                   | ļ                   | $\vdash$    | <u> </u> | 月       |             |     |        |                | <u> </u> |       |
| <b>転入者</b>                                        |                     |             |          | 月       |             |     |        |                |          |       |
|                                                   |                     |             |          | 月       |             |     |        |                |          |       |
|                                                   |                     |             |          | 月       |             |     |        |                |          |       |
|                                                   |                     |             |          | 月       |             |     |        |                |          |       |
|                                                   |                     |             |          | 月       |             |     |        |                |          |       |
| 2、加入者情                                            | 報の削除                |             |          |         | 1           |     |        |                |          |       |
|                                                   |                     |             |          |         |             |     |        |                |          | 借     |
|                                                   |                     |             |          |         |             |     |        |                |          |       |
|                                                   |                     | $\vdash$    |          |         |             |     |        | -              |          | -     |
| 削除する                                              |                     | -           |          |         |             |     |        |                |          | -     |
| 加入者                                               |                     | ⊢           |          |         |             |     |        |                |          | -     |
|                                                   |                     | ⊢           |          |         |             |     |        |                |          | 4     |
|                                                   |                     |             |          |         |             |     |        |                |          | 1     |
|                                                   |                     |             |          |         |             |     |        |                |          |       |
| 転入に伴い市<br>市子運にご羅                                  | 区町村等子連会費、<br>認願います。 | 部道          | 府県       | ・指定部の   | 17月連会費等の必要の | D   | 思え所属の市 | 区町村等子          | 運、部隊     | 時県・指  |
| त्तास्ट्रका                                       | 業子運使用機              |             | i        | 市区町村    | 等子連会責       |     |        |                |          |       |
|                                                   | 0.0.000             |             | 部道       | 府県・指    | 定都市子連会費     |     |        |                |          |       |
| 都道府県・指                                            | <b>注部市子運使用欄</b>     |             | 部道       | 府県・指    | 走都市子連会費     |     |        |                |          |       |
| (0) 1 10 10 - 5 - 5 - 5 - 5 - 5 - 5 - 5 - 5 - 5 - |                     |             |          |         |             |     |        |                |          |       |